# **Adjusting Prediction on iPad**

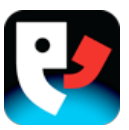

| ••••• AT&T 🗢                  | 6:24 PM                                     |                     |         | * 88% 🔳)     | iPad 🗢                        | 4:01 PM                                                                        | * 40%                   | % 💽 † |
|-------------------------------|---------------------------------------------|---------------------|---------|--------------|-------------------------------|--------------------------------------------------------------------------------|-------------------------|-------|
| Sentence Prediction           | Û                                           | 1 \$                | U Qui   | ck Talk 📃    | Sentence Prediction           | <u>с</u>                                                                       | Quick Talk              | Ð     |
| Can I return this?            | Hello! Proloquo4Text provide                | Done Option         | IS Help | Understand   | Could you explain my options? | Coptions Prediction                                                            | n Help Understar        | and   |
| Can you help me get somethin  | can speak.<br>What would you like to talk a | USERS               |         | Please       | Proloquo4Text provides me a   | WORD PREDICTION                                                                | Please                  | •     |
| Can you help me?              |                                             | User                | Joe >   | Thank you    | Can you help me get somethin  | Auto-spacing                                                                   | Thank yo                | ou    |
| Can you understand me?        |                                             | JOE'S OPTIONS       |         | How are you? | Can I return this?            | Multi-word Prediction                                                          | How are yo              | /ou?  |
| Could you explain my options? |                                             | Appearance          | >       | You?         | Can you help me get somethin  |                                                                                | All Words > You?        |       |
| Could you write that down for |                                             | Language and Speech | 1 >     | Expressions  | Can you help me?              | Max Suggestions 6                                                              | 5 > Expression          | ons   |
| Do you have anything availabl |                                             | Prediction          | >       |              | Can you understand me?        | Suggestion Order                                                               | phabetical >            |       |
|                               |                                             | Restrictions        | >       |              |                               | SENTENCE PREDICTION                                                            |                         |       |
|                               |                                             | Privacy             | >       |              |                               | Max Suggestions                                                                | 7 >                     |       |
|                               |                                             | GENERAL OPTIONS     |         |              |                               |                                                                                | 4                       |       |
|                               |                                             | Backup              | >       |              |                               | Expand 9 ter any                                                               | punctuation >           |       |
|                               |                                             | Lock Options        | OFF >   |              |                               | To create an abbreviation, au<br>Phrases or Quick Talk and se<br>abbreviation. | dd an item to<br>et its |       |
|                               |                                             | About               | >       |              |                               | These Options only apply to                                                    | Anne.                   |       |
|                               |                                             | Support             | >       |              |                               |                                                                                |                         |       |
|                               |                                             | 0                   |         |              |                               |                                                                                |                         |       |

# Accessing the Options

Tap the *Options* button (the gear) on the topright of the Text Pad to access the Options.

### Going to Prediction

In the Options, tap *Prediction*. Note that these Prediction settings only apply to the current user.

### **3** Auto-spacing

Under the Word Prediction section, toggle *Auto-spacing* to OFF if you do not want Proloquo4Text to automatically add a space after you select a predicted word or type a punctuation mark.

#### 4 Multi-word Prediction

Toggle *Multi-word Prediction* to OFF if you only want single words predicted.

### **b** Learning

Tap *Learning* to adjust the auto-learning settings for Word Prediction. Proloquo4Text can learn all words or only correctly spelled words.

Alternatively, Learning can completely be turned off.

# 6 Max Suggestions

By default, Proloquo4Text shows 5 word predictions. Tap *Max Suggestions* to adjust the number of word prediction suggestions.

### Suggestion Order

By default, Proloquo4Text shows Word Prediction suggestions in alphabetical order. Tap *Suggestion Order* to change this to Likelihood.

### **13** Max Suggestions Sentence Prediction

By default Proloquo4Text shows 7 Sentence Predictions. Under the Sentence Prediction section, tap *Max Suggestions* to adjust the number of sentence prediction suggestions.

### 🥑 Expand

In Phrases or Quick Talk, you can add abbreviations for sentences or words. Under the Abbreviation Expansion section, tap *Expand* to define when abbreviations are expanded. By default, Proloquo4Text expands abbreviations after any punctuation. However, some users may prefer expanding after a space, return characters or simply having it expand immediately after entering an abbreviation.